Global Customer Solutions and Services Global Learning Services

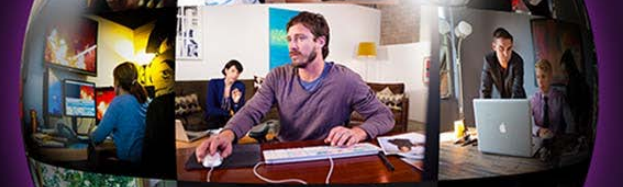

## The Avid Learning Partner (ALP) Program

## Accessing your Avid eBook

Thank you for purchasing an Avid eBook. This document will guide you through the process of activating your eBook and reading it on a computer, tablet, or other mobile device. Avid recommends reading your eBook on a tablet, but if a tablet isn't available, instructions for reading your eBook on a computer are provided here as well.

Your eBook is protected using Adobe digital rights management (DRM) technology; therefore, you will need an Adobe ID in order to authorize your eBook. You can read your eBook on up to 6 different devices, but <u>please note that all of the devices must share the same Adobe ID in</u> <u>order to view the eBook.</u>

### **Overview**

Here is an overview of what you need to do to start using your eBook. Detailed instructions follow below:

- Section 1: Get Your Activation Code
- Section 2: Create an Adobe ID (if you don't already have one)
- Section 3: Install Adobe Digital Editions or Bluefire eBook Reader
- Section 4: Create an Avid account (If you don't already have one)
- Section 5: Use your activation code to download your eBook

## **Section 1: Get Your Activation Code**

Avid's eBooks are purchased by an Avid Learning Partner (ALP), for their use in Avid official certification courses. The eBooks are provided to the ALP in the form of **activation codes**, which are then distributed to students. Students will each receive one activation code per book, and will be formatted similar to this:

#### ABCS123D4567-EF8901234-G567890

NOTE: The text above is not an actual activation code!

**NOTE**: Keep your activation code in your records, so that you can claim your eBook later.

## Section 2: Create an Adobe ID (if you don't already have one)

**NOTE:** If you already have an Adobe ID, skip to "**Section 3: Download Adobe Digital Editions eBook Reader or Bluefire eBook Reader**"

1) Go to <a href="https://www.adobe.com/">https://www.adobe.com/</a> and click the "Sign In" link (in the upper right-hand corner of the web page)

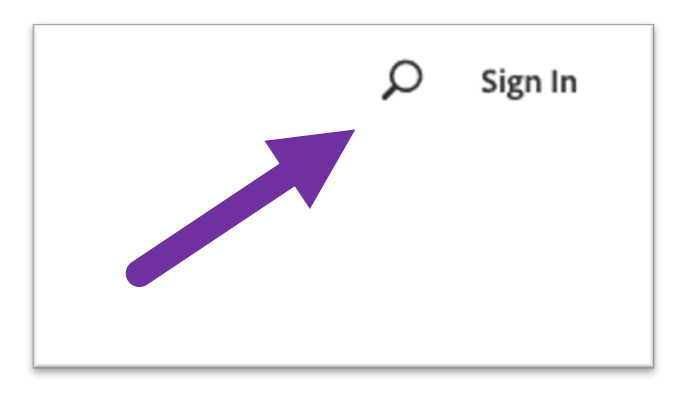

2) Click the "Get Adobe ID" link.

| Adobe ID                      |                  |
|-------------------------------|------------------|
| Sign in                       |                  |
| Email address                 |                  |
| Password                      |                  |
| Stay signed in                | Forgot password? |
| Sign in                       |                  |
| Not a member yet? Get an Adob | be ID            |

3) Fill in your personal information and click the "Sign up" button.

| ign up                                                                                                    |                                                                                  |                                   |                         |           |   |
|----------------------------------------------------------------------------------------------------|----------------------------------------------------------------------------------|-----------------------------------|-------------------------|-----------|---|
| First name                                                                                                    |                                                                                  | Last na                           | me                      |           |   |
| Email address                                                                                                    |                                                                                  |                                   |                         |           |   |
| Password                                                                                                    |                                                                                  |                                   |                         |           |   |
| lapan                                                                                                    |                                                                                  |                                   |                         |           | ~ |
| te of birth 🛛                                                                                                    |                                                                                  |                                   |                         |           |   |
| Month                                                                                                    | ~                                                                                | Day                               | ~                       | Year      | ~ |
| clicking "Sign up" I and<br>I have read and acco<br>The Adobe family of<br>rsonalized emails abo<br>e our Privacy Polic | gree that:<br>epted the Tern<br>f companies m<br>out products a<br>or out setail | ns of Use.<br>nay keep n<br>and s | ne i<br>o.<br>-out at a | any time. |   |

4) Finally, you will be taken to your Adobe account home page, as shown below. Your account has successfully been created!

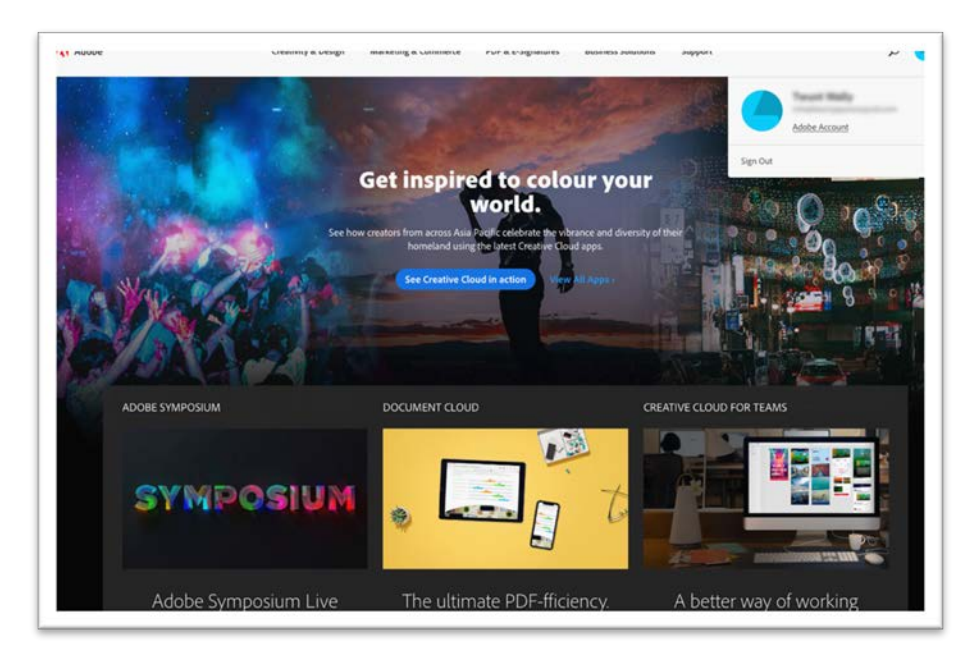

## Section 3: Install Adobe Digital Editions or Bluefire eBook Reader

Once you have gotten your activation code, and then created an Adobe ID (if you didn't already have one), you'll need to install an application for reading your eBook. Avid recommends either Adobe Digital Editions or Bluefire eBook Readers.

TO INSTALL ADOBE DIGITAL EDITIONS:

- Download Adobe Digital Editions from this link: https://www.adobe.com/solutions/ebook/digital-editions/download.html
- 2) Click the "Download Digital Edition" link for either Mac or Windows and install the software on your device.

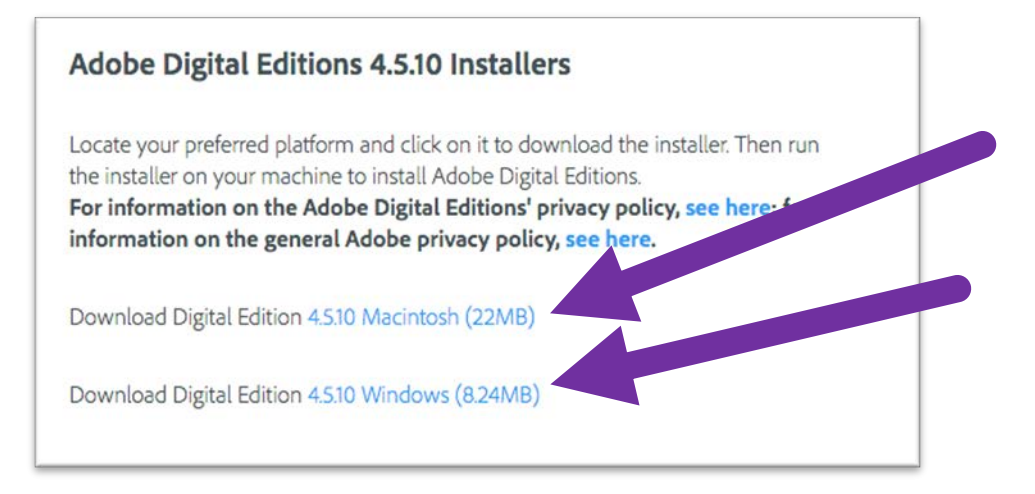

3) Once installed, open Adobe Digital Editions and choose "Authorize Computer", then fill in your Adobe ID and password.

| Digi<br>mot<br>Ado | tal Editions makes it easy to transfe<br>sile devices. To enable these feature<br>be ID. <u>More Info</u> | r protected eBooks between multiple computers and<br>s, you need to authorize each of your machines with your                                                 |
|--------------------|----------------------------------------------------------------------------------------------------|----------------------------------------------------------------------------------------------------|
| lfyo               | u don't have an Adobe ID, it's free                                                                       | and easy to get an Adobe ID online                                                                                                    |
| ۲                  | Authorize Computer (Recomme                                                                               | nded)                                                                                                    |
|                    | This option enables you to read<br>on up to six computers and mob<br>from backup should you ever ne       | protected items that you download with Digital Editions<br>ile devices. It also enables you to restore your eBooks<br>ed to re-install your operating system. |
|                    | Adobe ID (email address)                                                                                  | assword below, then click Activate.                                                                                                    |
|                    | youremail@gmail.com                                                                                       | Did you forget your Adobe ID?                                                                                                    |
|                    | Password                                                                                                  |                                                                                                    |
|                    | *****                                                                                                    | Did you forget your password?                                                                                                    |
| 0                  | Don't Authorize Computer                                                                                  |                                                                                                    |
|                    | With this option, protected items this particular computer, will not                                      | that you already have or download later will be "tied" to<br>be readable on other computers or devices, and can't be                                          |

#### TO INSTALL THE BLUEFIRE EBOOK READER FOR YOUR IOS OR ANDROID DEVICE:

- 1) Download Bluefire Reader from either of the links below:
  - <u>https://itunes.apple.com/us/app/bluefire-reader/id394275498</u>
  - https://play.google.com/store/apps/details?id=com.bluefire.bluefirereader
- 2) Once installed, click the information icon in the upper right-hand corner of the Bluefire software window:

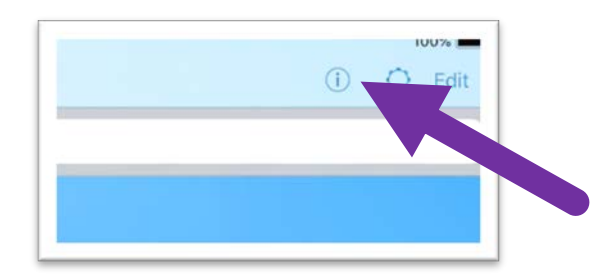

3) Click the "Authorize" link

| Accounts              |                                                 |
|-----------------------|-------------------------------------------------|
| Authorize this device | an Adobe ID to read Adobe DRM-protected eBooks. |
| Authorize             |                                                 |

4) Enter your Adobe ID and password, and then click "Authorize"

| read Adobe DRM-pr<br>sync your last page re | otected eBooks and<br>ead between devices.  |  |
|---------------------------------------------|---------------------------------------------|--|
| Create a fre                                | ee Adobe ID                                 |  |
| Adobe ID                                    |                                             |  |
| Password                                    |                                             |  |
| By authorizing this<br>your acceptance of   | device you confirm<br>f our Privacy Policy. |  |
| Cancel                                      | Authorize                                   |  |
| Forgot Password?                            | Privacy Policy                              |  |

# Section 4: Create an Avid Account (if you don't already have one)

**NOTE:** If you already have an Avid account, skip to "Section 5: Use your activation code to download your eBook."

- 1) Go to <u>www.avid.com</u>
- 2) Click the "Sign in" button in the upper left corner of the Avid home page.

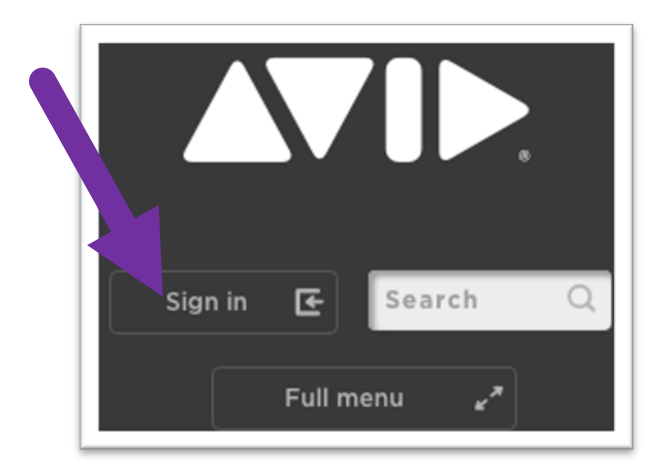

3) Fill in your personal information as directed.

| Sign In to ye             | our Avid Master Account                                      | Create an Avid M                                                                                                    | faster Account                                                               |                                        |
|---------------------------|--------------------------------------------------------------|----------------------------------------------------------------------------------------------------|------------------------------------------------------------------------------|----------------------------------------|
| Avid Master Ac<br>Email * | count FAQ and Help Information                               | An Avid Master Account is all you need to a services. In addition to connecting with arther to a professionals around the world to share you and expand your creative opportunities. |                                                                              |                                        |
|                           | Email address is required.                                   | required fields                                                                                                    |                                                                              |                                        |
| Password *                |                                                              | First Name*                                                                                                    |                                                                              |                                        |
|                           | Forgot Password?                                             | Last Name*                                                                                                    |                                                                              |                                        |
|                           | Link my Download Center or Avid     Video Community accounts | Country *                                                                                                    | Albania                                                                      | ٠                                      |
|                           | Sign In                                                      | User Name                                                                                                    |                                                                              |                                        |
|                           |                                                              |                                                                                                    | <ul> <li>This is business accour</li> <li>This is personal accour</li> </ul> | nt<br>nt                               |
|                           |                                                              | Email *                                                                                                    |                                                                              |                                        |
|                           |                                                              | Password *                                                                                                    |                                                                              |                                        |
|                           |                                                              | Confirm Password *                                                                                                    |                                                                              |                                        |
|                           |                                                              | By creating an Avid Mar<br>and processing of your p<br>Peticy, Your further                                                                                                    | not a robot                                                                  | TOAA<br>Toaa<br>Suse<br>Privacy<br>and |

4) Finally, click the "Create an account" button. Your Avid account will be created.

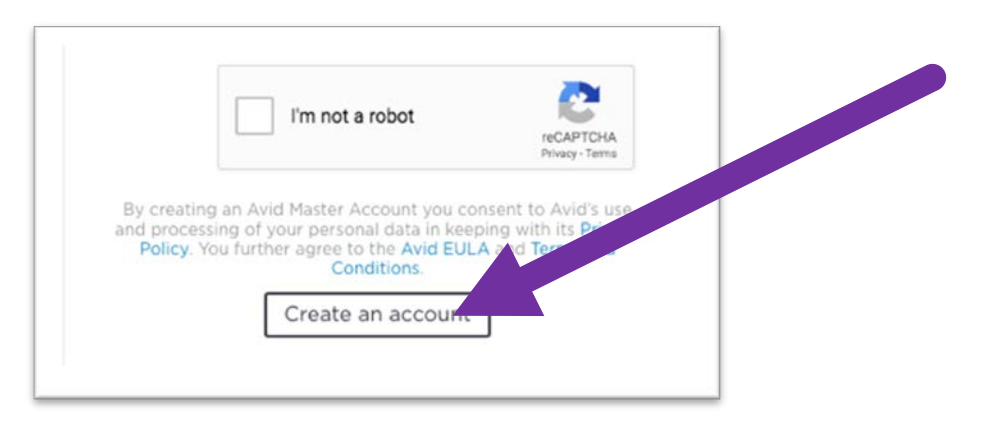

## Section 5: Use your activation code to download your eBook

- 1) Go to <u>www.avid.com</u>
- 2) Click the "Sign in" button in the upper left corner of the Avid home page.

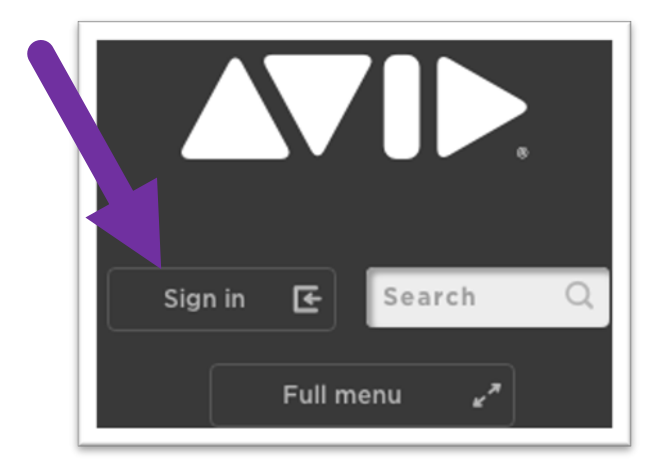

3) Enter your email and password information

| ign In to y   | our Avid Master Account                         | Treate                                     | aster Account                                                                             |          |
|---------------|-------------------------------------------------|--------------------------------------------|-------------------------------------------------------------------------------------------|----------|
| vid Master Ac | count FAQ and Help Information                  | in Account in addition to co               | s all you need to access all Avid<br>nnecting with artists and media                      |          |
| Email *       |                                                 | ssionals around the<br>roand your creative | world to share your work, collaborat<br>opportunities.                                    | 50       |
|               | Email address is required.                      | * required fields                          |                                                                                           |          |
| Password*     |                                                 | First Name*                                |                                                                                           |          |
| ( assired     |                                                 | Last Name*                                 |                                                                                           |          |
|               | Forgot Password?                                | Lost Home                                  |                                                                                           |          |
|               | Remember Me     Link my Download Center or Avid | Country *                                  | Albania                                                                                   | •        |
|               | Sign In                                         | User Name                                  |                                                                                           |          |
|               |                                                 |                                            | <ul> <li>This is business account</li> </ul>                                              |          |
|               |                                                 |                                            | <ul> <li>This is personal account</li> </ul>                                              |          |
|               |                                                 | Email *                                    |                                                                                           |          |
|               |                                                 | Password *                                 |                                                                                           |          |
|               |                                                 | Confirm Password *                         |                                                                                           |          |
|               |                                                 | By creating an Avid Mas                    | not a robot                                                                               | A        |
|               |                                                 | Policy. You further age                    | ersonal data in keeping with its Priv.<br>ee to the Avid EULA and Terms and<br>Conditions | acy<br>i |

4) Click on the "Register Software With Code" link in the "My Products" section of your Avid account.

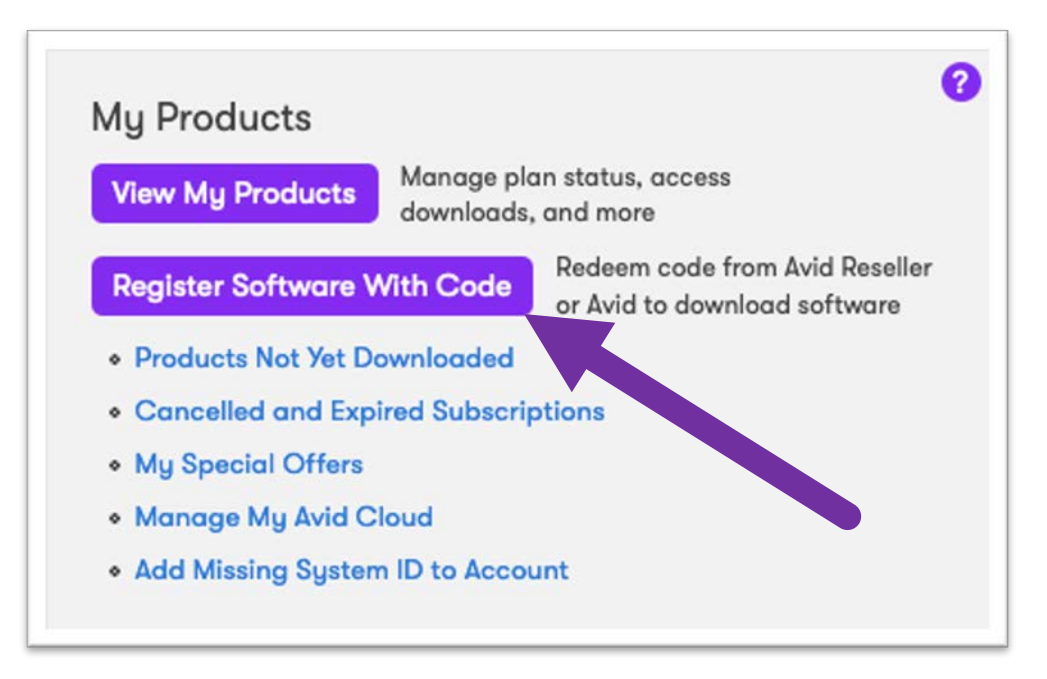

5) Enter your activation code in the field indicated below

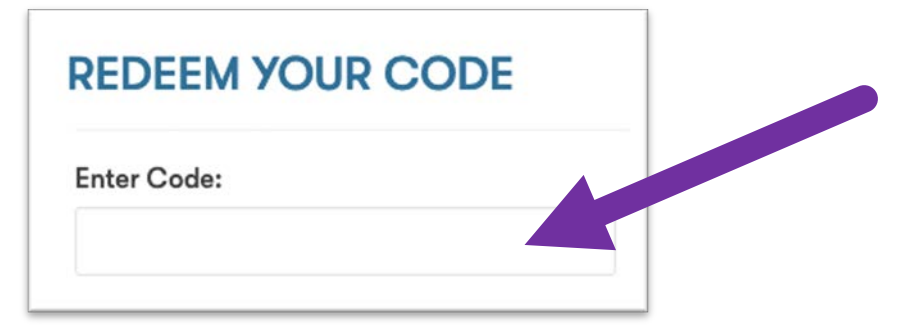

6) Press the "Register product" button

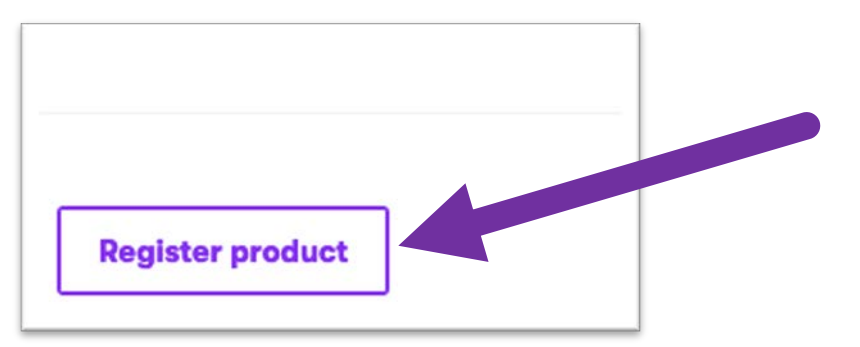

7) After submitting your activation code, you will be taken to your "My Products and Subscriptions" page. In the section named for your eBook title, you will see a web address similar to the one shown:

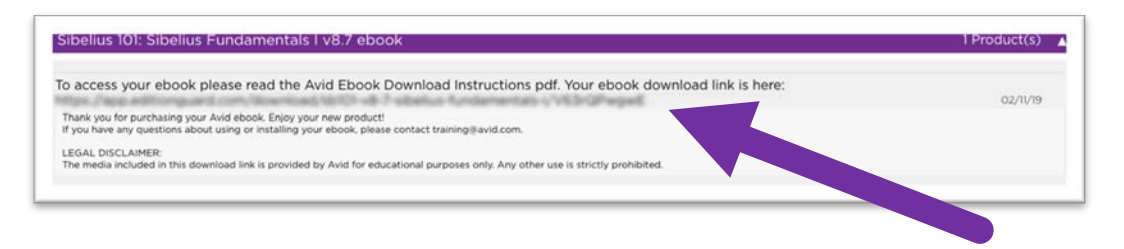

NOTE: The web address you see in your "My Products and Subscriptions" section is *not* a clickable link – you will need to select and copy the <u>entire</u> address, and then paste it into your internet browser's address field.

You are now ready to download an **.acsm** (Adobe Content Server Manager) file, which is the file you'll click to then download an eBook onto the device of your choice. You can download an eBook onto a computer, tablet, or other mobile device.

There are two recommended methods for acquiring your .acsm file and downloading your eBook:

#### METHOD 1

- 1. Copy and paste the link indicated in step #7 of this section (the link in your "My Products and Subscriptions" page) into a browser on the device with which you want to read the eBook. A small **.acsm** file will download to your device.
- Click the .acsm file. This will automatically launch the eBook reader you have installed on your device (if you haven't installed an eBook reader yet, please refer to <u>section 3</u> of this document). The book will automatically begin downloading into your eBook reader application. When the download is finished, you will be able to access your eBook.

Copying and pasting long URLs can be difficult on some mobile devices. The second method is a workaround for such situations:

#### METHOD 2

- 1. On your computer, copy and paste the link indicated in step #7 of this section (the link in your "My Products and Subscriptions" page) into a browser. A small **.acsm** file will download to your computer.
- 2. Transfer the .acsm file to the mobile device with which you want to read the eBook. An easy way to do this is to attach the file to an email to yourself, and then open the email on that mobile device.
- 3. Click the .acsm file. This will automatically launch the eBook reader you have installed on your device (if you haven't installed an eBook reader yet, please refer to <u>section 3</u> of

this document). The book will automatically begin downloading into your eBook reader application. When the download is finished, you will be able to access your eBook.

## **Contact Avid Education**

Please contact <u>education.operations@avid.com</u> with any questions you have about accessing your eBook.

LEGAL DISCLAIMER: The media is provided by Avid for educational purposes only. Any other use is strictly prohibited.